## Invasive Nurse Lab Specimen Collection and Barcode Scanning

Audience: Invasive Nurse

## Lab Specimen Collection and Barcode Scanning from the Pre-Procedure Navigator

Gather all needed supplies for specimen collection at patient bedside. Supplies include lab tubes, needles, a wireless printer. At patient bedside, open the patient's record and navigate to your **Pre-Procedure Navigator** 

- 1. Click the **Pre-Procedure** navigator.
- 2. Navigate to the specimen section in your table of content on the left.
- 3. Select the Print Label button under the Task

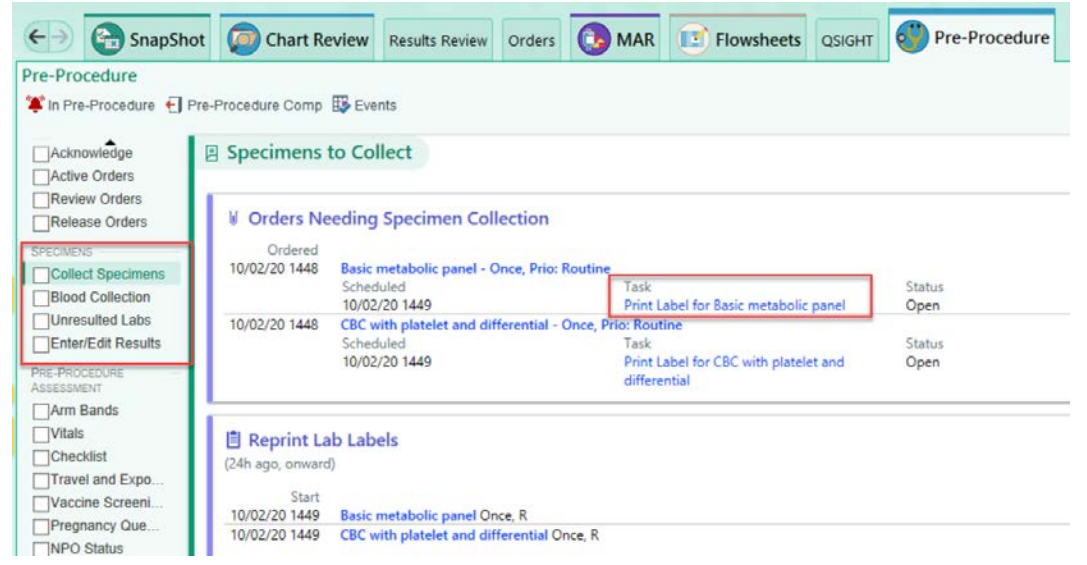

- 4. The lab order selected will default with a checked box. You can choose multiple labs.
  - a. If the label printer field is blank, you can enter the printer name or **scan** the barcode label on the printer to populate the **Label Printer** name. If a **hard-wired printer** is available, the label printer name will be defaulted. There is no need to scan the printer.
- 5. Below is a sample of the barcode label you can scan which is located on the printer.

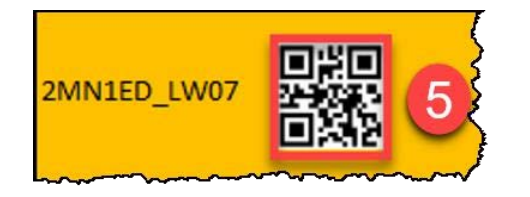

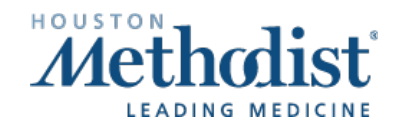

## Invasive Nurse Lab Specimen Collection and Barcode Scanning

- 6. The Label Printer field is now populated with the printer ID.
- 7. Click the **Print Label** button and follow your normal workflow of labeling the specimen  $\rightarrow$  print the label, collect the specimen, label the tubes, and collect the specimen in Epic.

| 23                                             | TrainingPumps, Jasmin Donuts #100454306 - Print Label for CBC with platelet and differential | x              |
|------------------------------------------------|----------------------------------------------------------------------------------------------|----------------|
|                                                |                                                                                              | U2             |
| There are no display                           | y items for this order.                                                                      |                |
| Blood                                          |                                                                                              |                |
| CBC with pla<br>Scheduled: Tu<br>Ordered: On T | itelet and differential [4691980]<br>ie Jun 30, 2020 6:28 PM<br>iue 6/30/20 at 1828          |                |
|                                                |                                                                                              |                |
|                                                |                                                                                              |                |
|                                                |                                                                                              |                |
|                                                |                                                                                              |                |
|                                                |                                                                                              |                |
|                                                |                                                                                              |                |
|                                                |                                                                                              |                |
|                                                |                                                                                              |                |
|                                                |                                                                                              |                |
|                                                |                                                                                              |                |
| Label Printer: 2MN1                            | ED_LW07 Print I                                                                              | Label 7 Cancel |

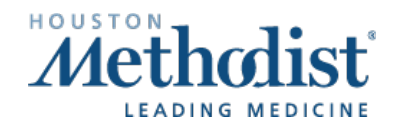

After collecting the specimen and placing the labels on the specimen container, navigate back to the preprocedure navigator specimens to be collect section. It is now time to collect the specimen in Epic.

- 8. Select the **Collect** button next to the correct order.
  - a. Note: If you print the specimen label, then immediately proceed to collect, you will get a **Processing Specimen** notice. Please wait for the labels to print and for the barcode ID to cross over to Epic before selecting the **Collect** button.
- 9. Fill out the Collection Date and Time
- 10.Click Accept

| Lab:            | Collection Date: | Collection Time: | 9 |  |
|-----------------|------------------|------------------|---|--|
| Collected By:   | AMHERST, IRINA   | 0                |   |  |
| Blood           |                  |                  |   |  |
| Basic metabolic | panel [163137]   |                  |   |  |

11. The specimen falls off from the Orders needing specimen collection.

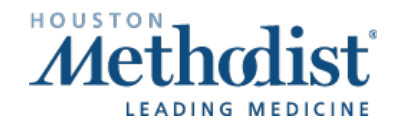